このページで紹介している「Thunderbird」のバージョンは68.2.1 です。

### **1.** Thunderbird を起動します。

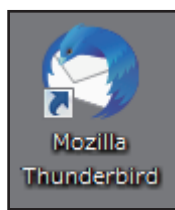

#### システム統合画面が表示された場合

通常利用するメールソフトを Thunderbird にする場合は、 「規定として設定」をクリックします。 規定として設定しない場合は「統合をスキップ」をクリックします。 起動時にこの画面を表示したくない場合、 「起動時に Thunderbird が既定のクライアントとして設定されているか 確認する」のチェックを外します。

# 2.

「新しいメールアドレスを使いたい方」の画面が 表示された場合は、「メールアカウントを設定する」を クリックします。

| Thunderbird のご利用ありがとうございます                                                                                                    | ×                      |
|----------------------------------------------------------------------------------------------------|------------------------|
| 新しいメールアドレスを使いたい方                                                                                                    |                        |
| win10                                                                                                    | 鍒                      |
| いくつかのプロバイダーとの提携により、Thunderbird が新しいメールアカウントを提供<br>す。利用可能なメールアドレスを検索するため、ご氏名または好きな言葉を上のテキスト<br>に入力してください (半角英数字のみ)。                  | :しま<br>ボックス            |
| ⊠ <sup>a</sup> gandi.net                                                                                                    |                        |
| 検索語句は、利用可能なメールアドレスを見つける目的で Mozilla ( <u>プライバシーポリシー</u><br>ドパーティのメールプロバイダー gandi.net ( <u>プライバシーポリシー</u> , <u>サービス利用規約</u> )<br>れます。 | <u>.</u> ) とサー<br>に送信さ |
| メールアカウントを設定する このウィンドウを閉じて後で設定する                                                                                                    |                        |

#### 「新しいメールアドレスを使いたい方」の画面が表示されない場合

Thunderbird 画面右上の 「メニュー」>「新規作成」>「既存のメールアカウント」 の順にクリックします。

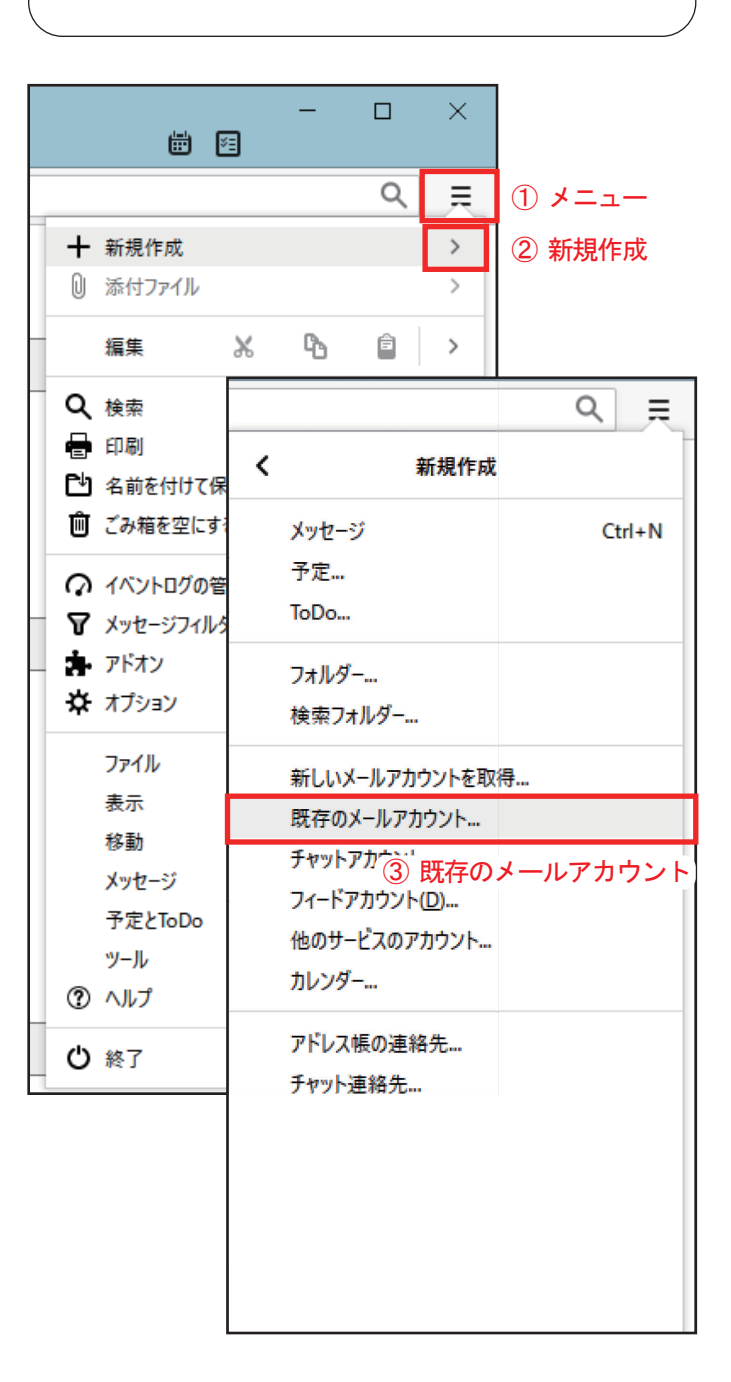

### 3.

「メールアカウント設定」の画面で以下のように設定し、 「続ける(C)」をクリックします。

| 既存メールアカウントの          | セットアップ                      |                 | × |
|----------------------|-----------------------------|-----------------|---|
| あなたのお名前( <u>N</u> ): | コーラル太郎                      | 受信者に表示される名前です   |   |
| メールアドレス( <u>E</u> ): | example_1@p1.coralnet.or.jp |                 |   |
| パスワード( <u>P</u> ):   | •••••                       |                 |   |
|                      | ✓ パスワードを記憶する(M)             |                 |   |
|                      |                             |                 |   |
|                      |                             |                 |   |
|                      |                             |                 |   |
|                      |                             |                 |   |
|                      |                             |                 |   |
| 新しいメールアドレス           | を取得( <u>G</u> )             | 続ける(C) キャンセル(A) | ) |

| あなたのお名前 (N) | お客様のお名前を入力します。<br>例)コ -ラル太郎<br>※メールを送信した際に、<br>受信者に通知される名前となります。 |
|-------------|------------------------------------------------------------------|
| メールアドレス (L) | 加入受付書の「メールアドレス」を<br>入力します。<br>例)example_1@p1.coralnet.or.jp      |
| パスワード (P)   | 加入受付書の「メールパスワード」を<br>入力します。                                      |

# 4.

アカウント設定の自動検索が開始されますが、 そのまま「手動設定(M)」をクリックします。

※自動検索が終了すると、アカウント設定の有無について表示 されますが、その場合も「手動設定(M)」をクリックしてください。

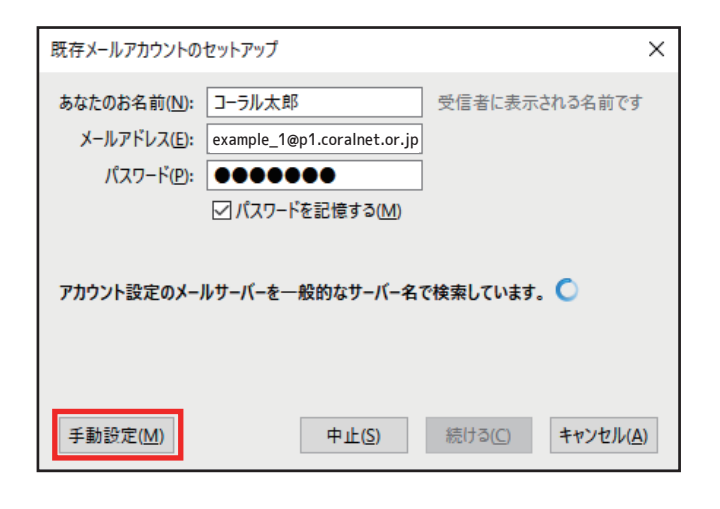

# 5.

メールサーバの設定欄が表示されますので、 以下のように設定します。 入力が完了したら、「再テスト(T)」をクリックします。

| 既存メールアカウントの                         | セットアップ                                                                                       |        |       |        |                  |        | ×             |
|-------------------------------------|----------------------------------------------------------------------------------------------|--------|-------|--------|------------------|--------|---------------|
| あなたのお名前( <u>N</u> ):<br>メールアドレス(F): | <b>あなたのお名前()): ユーラル大郎</b> 受信者に表示される名前です<br>メールアドレフ(F): pramole 1901 constant in 研究のメールアドレフアオ |        |       |        |                  |        |               |
| パスワード(P):                           |                                                                                              |        |       |        |                  |        |               |
|                                     | ☑ パスワードを記憶する( <u>M</u> )                                                                     |        |       |        |                  |        |               |
|                                     | サーバーのホスト名                                                                                    |        | ポート番号 |        | SSL              |        | 認証方式          |
| 受信サーバー: POP                         | 3 v p1.coralnet.or.jp                                                                        |        | 110   | $\sim$ | 接続の保護なし          | $\sim$ | 通常のパスワード認証 🗸  |
| 送信サーバー: SMTF                        | p p1.coralnet.or.jp                                                                          | $\sim$ | 587   | $\sim$ | 接続の保護なし          | $\sim$ | 通常のバスワード認証 🗸  |
| ユーザー名: 受信!                          | サーバー: example_1                                                                              |        |       |        |                  |        |               |
| 詳細設定( <u>A</u> )                    |                                                                                              |        |       |        | 再テスト( <u>T</u> ) | 完      | 了(D) キャンセル(A) |

| 受信サーバー    | POP3              |  |  |  |
|-----------|-------------------|--|--|--|
| サーバーのホスト名 | p1.coralnet.or.jp |  |  |  |
| ポート番号     | 110               |  |  |  |
| SSL       | 接続の保護なし           |  |  |  |
| 認証形式      | 通常のパスワード認証        |  |  |  |

| 送信サーバー    | SMTP              |  |  |
|-----------|-------------------|--|--|
| サーバーのホスト名 | p1.coralnet.or.jp |  |  |
| ポート番号     | 587               |  |  |
| SSL       | 接続の保護なし           |  |  |
| 認証形式      | 通常のパスワード認証        |  |  |

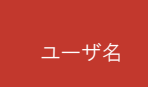

加入受付書のメールアカウント名 ※〇〇〇@p1.coralnet.or.jp の、 @の前の部分のことを指します。

# 6.

「次のアカウント設定が、指定されたサーバーを調べることにより見つかりました。」と表示されたら、 「完了(D)」ボタンをクリックします。

| 既存メールアカウントのセットア          | ップ                     |          |         |     |         |        | ;                           |
|--------------------------|------------------------|----------|---------|-----|---------|--------|-----------------------------|
| あなたのお名前( <u>N</u> ): コーラ | し太郎                    | 受信者に表示   | される名前です | r - |         |        |                             |
| メールアドレス(E): exam         | le_1@p1.coralnet.or.jp | 既存のメールフ  | 'ドレスです  |     |         |        |                             |
| パスワード(P): ●●             |                        |          |         |     |         |        |                             |
| <u>∠</u> \(`             | スワードを記憶する( <u>M</u> )  |          |         |     |         |        |                             |
| 次のアカウント設定が、指定            | されたサーバーを調べること          | により見つかりま | した。     |     |         |        |                             |
|                          | サーバーのホスト名              |          | ポート番号   | S   | SL      |        | 認証方式                        |
| 受信サーバー: POP3 ~           | p1.coralnet.or.jp      |          | 110     | ~ 1 | 妾続の保護なし | $\sim$ | 通常のパスワード認証 ~                |
| 送信サーバー: SMTP             | p1.coralnet.or.jp      | $\sim$   | 587     | ~ 1 | 妾続の保護なし | $\sim$ | 通常のパスワード認証 ~                |
| ユーザー名: 受信サーバー:           | example_1              |          |         |     |         |        |                             |
| 詳細設定( <u>A</u> )         |                        |          |         |     | 再テスト(1) | 完      | <b>()</b> キャンセル( <u>A</u> ) |

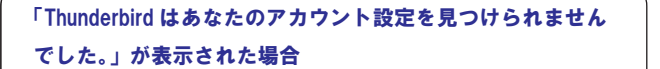

加入受付書をご確認いただき、5.を参照の上再度ご入力を お試しください。

#### 警告画面が表示された場合

「接続する上での危険性を理解しました(U)」にチェックを入れ、 「完了(D)」をクリックします。

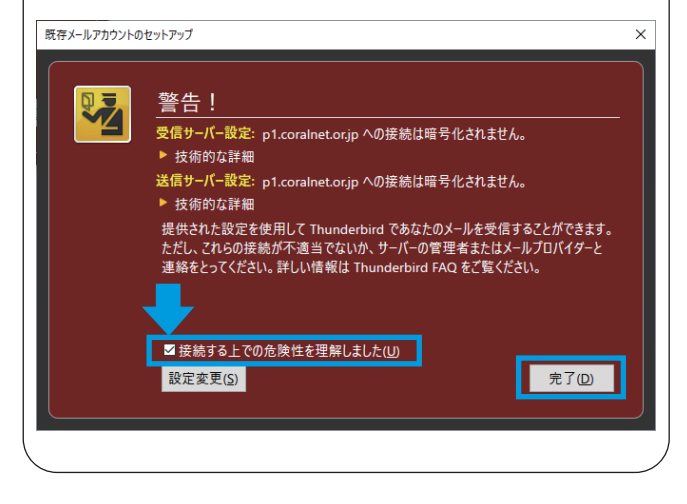

### **7.** メールボックス画面に設定したアカウントが表示され ます。

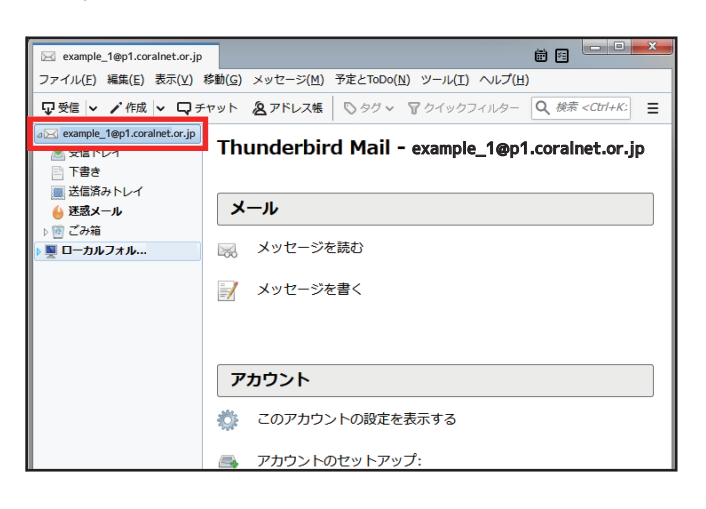

### 8.

詳細設定を行う場合は、Thunderbird 画面右上の 「メニュー」>「オプション」>「アカウント設定」を クリックし、サーバ設定項目を編集します。 編集が完了したら「OK」をクリックし、設定は完了です。

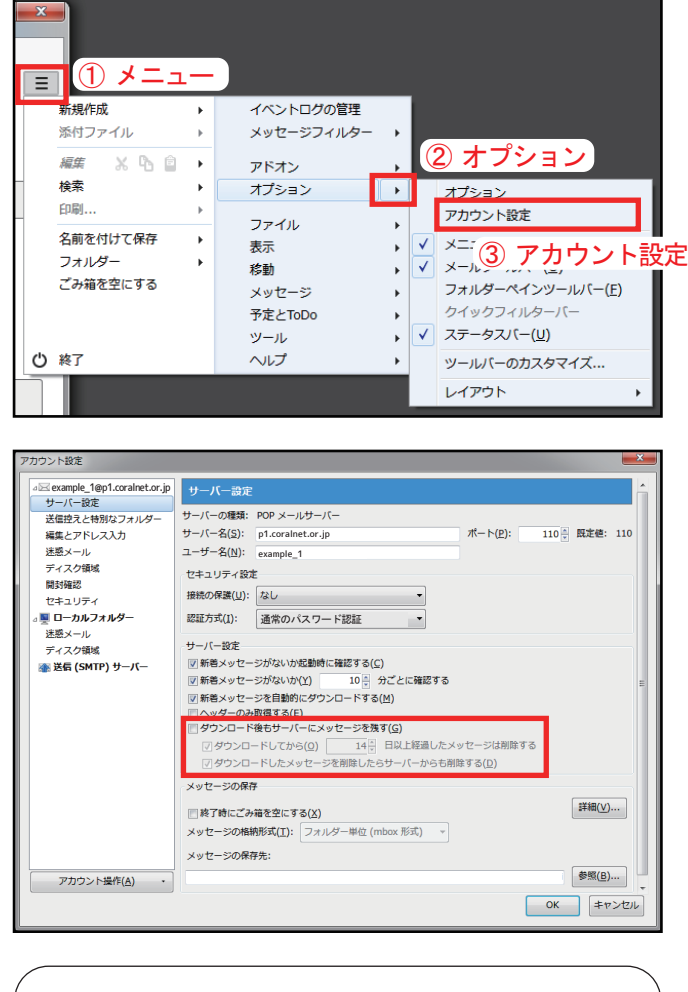

#### ダウンロード後もサーバーにメッセージを残す (G)

「ダウンロード後もサーバーにメッセージを残す(G)」にチェックを 入れると、メールソフトの併用で会社や外出先、自宅でも同じ メールを確認できます。 ご利用状況に合わせて設定してください。

※ただし、サーバーにメールが溜まっていき容量が一杯になると メールが受信できなくなりますので、「ダウンロードしてから〇日以 上経過したメッセージは削除する」や、「ダウンロードしたメッセー ジを削除したらサーバーからも削除する(D)」にチェックを入れて 容量の調整をお願い致します。

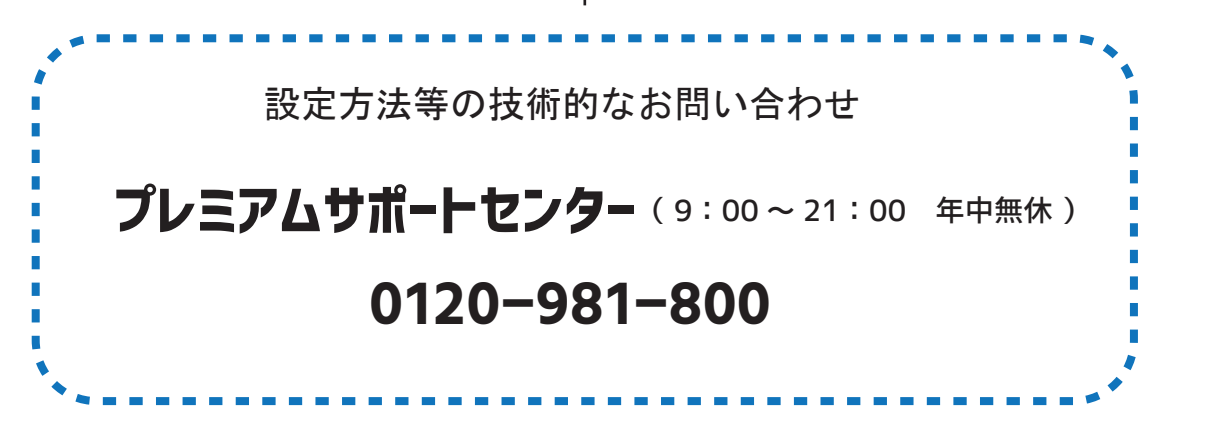